CONICET

Instructivo

## Sistema GDE Cambio de contraseña

Gerencia de Organización y Sistemas

## Cambio de contraseña

El presente instructivo indica al usuario GDE cómo cambiar la contraseña.

El ingreso al Sistema GDE se realiza a través del siguiente link: <u>https://portal.gde.gob.ar</u>

Una vez que el usuario ingresa:

1. Hacer clic en el botón ¿Olvidó su contraseña?

Argentina Presidencia

| Gestión Documental Electrónica                        | Nuestros números en tiempo real Consultas 1.845.100.896 |
|-------------------------------------------------------|---------------------------------------------------------|
| Ingrese al Sistema con Usuario/Cuil/Cuit y contraseña | Documentos 512.528.233  R Pases 349.186.761             |
| Lusuario/Cuil/Cuit                                    | Expedientes 45.498.272     Gregistros 1.362.065         |
| Contraseña                                            | Usuarios en línea: 11.900 +                             |
| No soy un robot                                       |                                                         |
| Acceder                                               |                                                         |
| ¿Ohridó su Contraseña?                                |                                                         |

2. Ingresar el nombre de usuario o N° de CUIL/CUIT, validar el captcha y hacer clic en *Enviar*.

| Argentina Presidencia |                                |                |
|-----------------------|--------------------------------|----------------|
|                       |                                |                |
|                       | Gestión Documental Electrónica |                |
|                       | Recuperar Contraseña           | -              |
|                       | Usuario/Cull/Cull              |                |
|                       | No soy un robot                | and the second |
|                       | Emilar                         |                |
|                       |                                |                |

En caso de haber puesto el usuario, se le pedirá el CUIL/CUIT para continuar.

3. Luego, el sistema le enviará un mail a la cuenta de correo electrónico asociado a GDE para continuar con el cambio de contraseña.

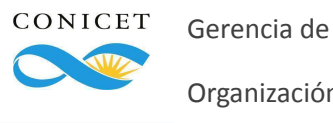

| Argentina Presidenda |                                                                                                    |   |
|----------------------|----------------------------------------------------------------------------------------------------|---|
|                      |                                                                                                    |   |
|                      | Gestión Documental Electrónica                                                                                                    |   |
|                      | Recuperar Contraseña                                                                                                    |   |
|                      | 👗 mjvacula                                                                                                    |   |
|                      | No soy un robot                                                                                                    |   |
|                      | Se enviará un correo electrónico a la dirección ****@conicet.gov.ar<br>del usuario con una nueva contraseña provisoria. ¿Está seguro que<br>desea continuar? | 1 |
|                      | SI) No                                                                                                    |   |

4. Ingresar al sistema con el usuario o N° de CUIL/CUIT y el código provisorio recibido por mail.

| GDE - Administración de Usuarios                                                                                                    |  |  |  |
|----------------------------------------------------------------------------------------------------|--|--|--|
| Señor/a                                                                                                    |  |  |  |
| Se ha generado un código provisorio para restablecer su contraseña de acceso a la plataforma de Gestión Documental Electrónica<br>(GDE): |  |  |  |
| <ul> <li>ID:</li> <li>Código:</li> </ul>                                                                                                 |  |  |  |
| Este código tendrá una validez de 24 horas y deberá ingresar a GDE con el mismo para generar su contraseña. Ir a GDE                     |  |  |  |
| Si usted no ha iniciado este proceso por favor desestime este correo electrónico.                                                        |  |  |  |
|                                                                                                    |  |  |  |
| Saludos cordiales.                                                                                                    |  |  |  |
|                                                                                                    |  |  |  |
|                                                                                                    |  |  |  |
|                                                                                                    |  |  |  |
|                                                                                                    |  |  |  |

- ATENCIÓN: El presente es un mensaje generado automáticamente por el Módulo de Escritorio Unico (EU) de la plataforma GDE del Poder Ejecutivo Nacional de la República Argentina y no debe ser respondido.
  - 5. Completar el campo *Contraseña* con el código provisorio, establecer y repetir la nueva contraseña.

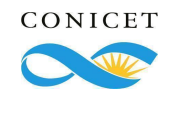

## <complex-block>

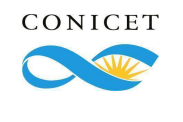

Gerencia de

Organización y Sistemas